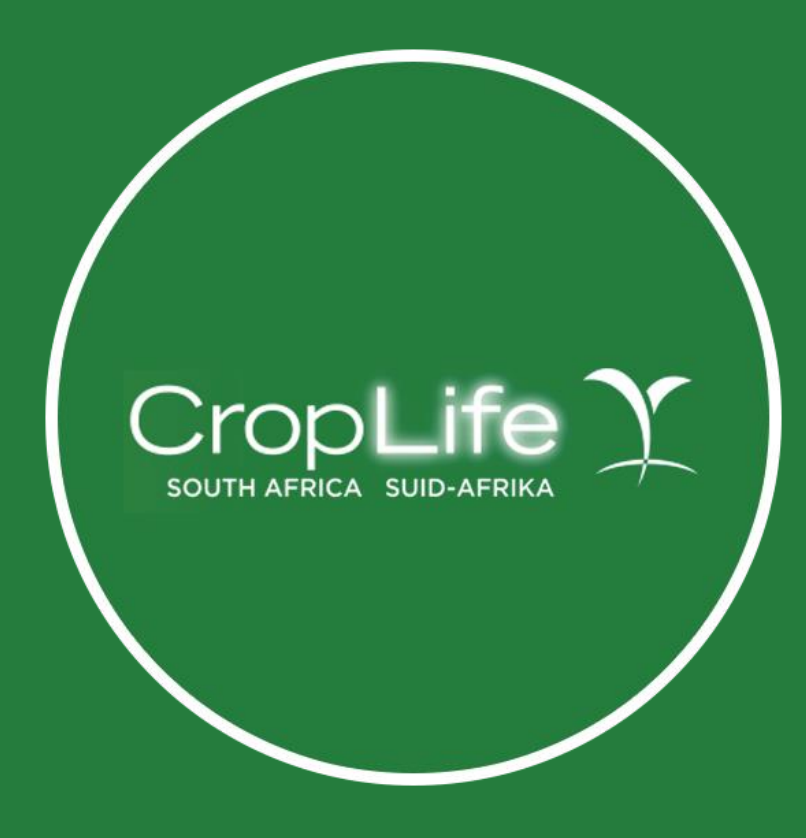

How to register

# Visit www.croplife.co.za/register or https://basiccropprotection.easy2learn.co.za/Courses

#### Click on Take this course

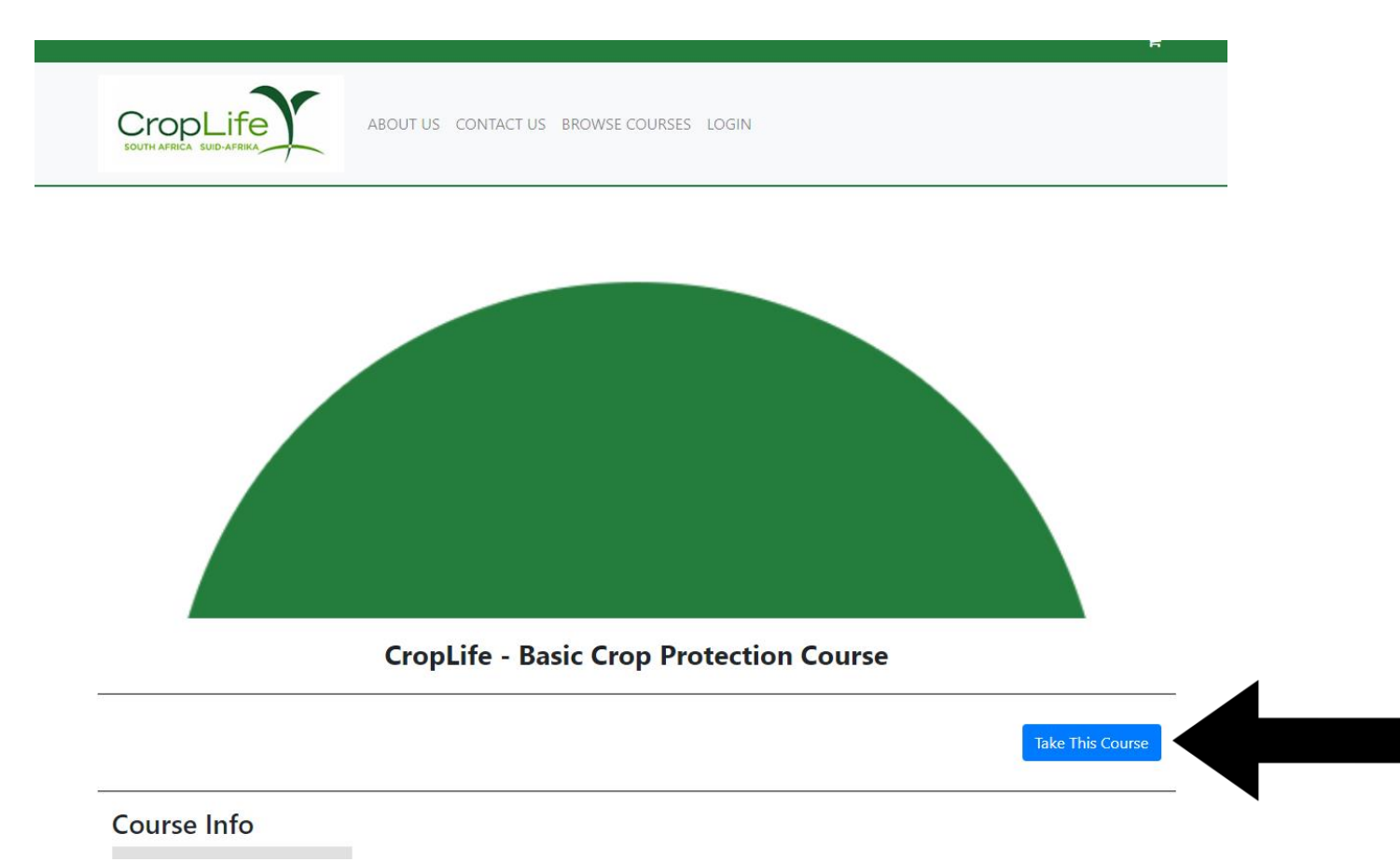

# Sign in or Register

You will be prompted to sign in (if you already have a profile) or register a new profile

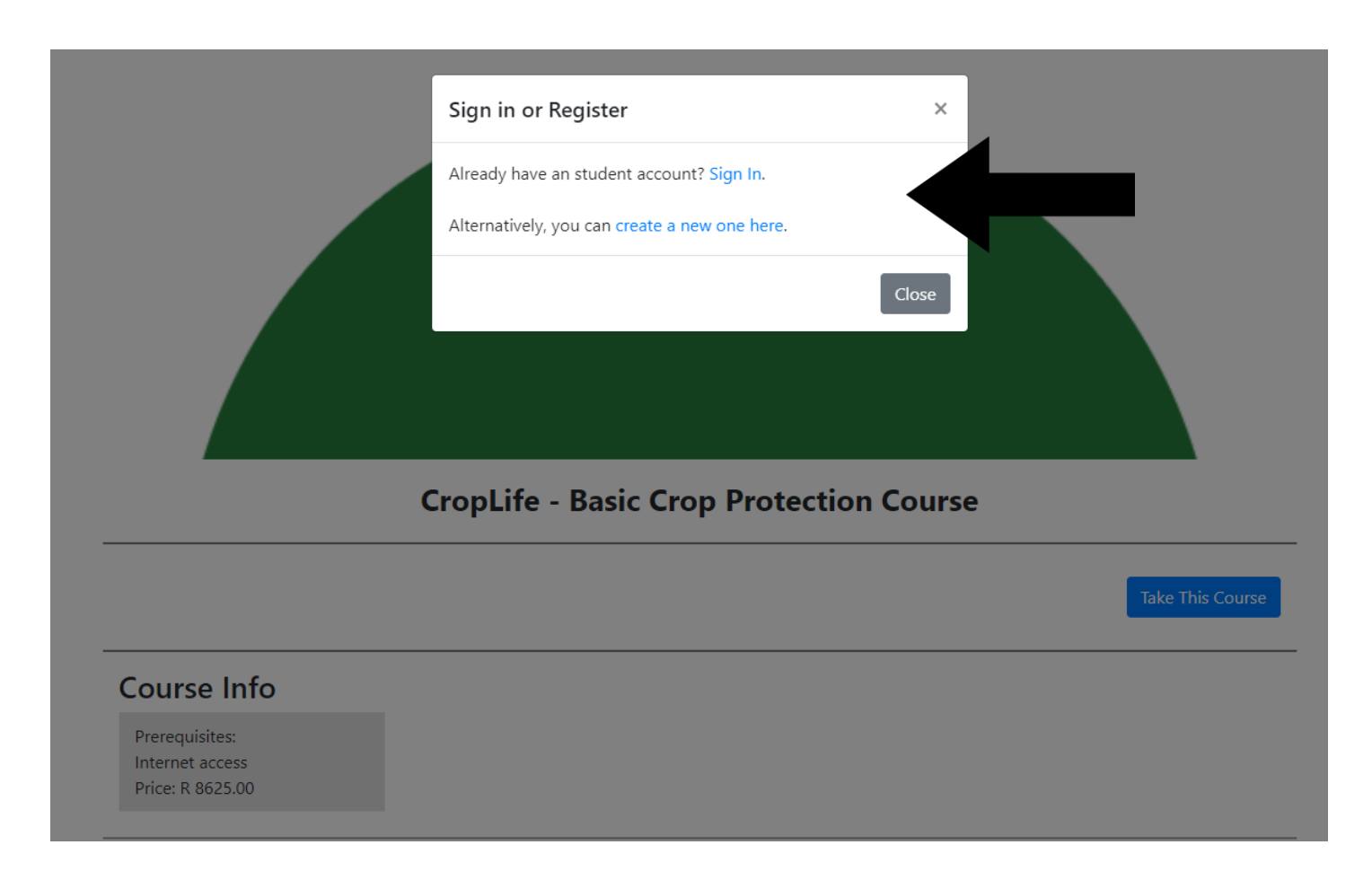

### Creating a new profile

Add all your details and company details (of the company who will be paying for the course), and click register

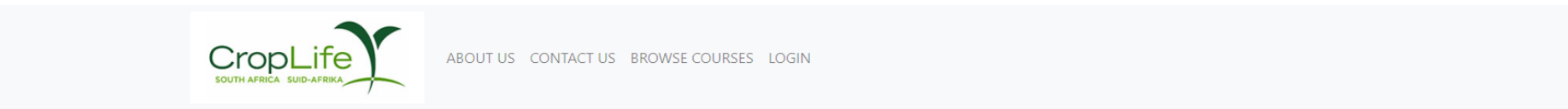

#### **Student Registration**

Please complete the information shown below. After registration you will be able to to self enrol and purchase any available courses!

| Title:                    | F | First Name:             |                                | L | ast Name:            |                           |
|---------------------------|---|-------------------------|--------------------------------|---|----------------------|---------------------------|
| Ms 🗸                      |   | Type in your First Name |                                |   | Type in your LastNan | ne                        |
| Email:                    |   |                         |                                |   |                      |                           |
| nadia@croplife.co.za      |   |                         |                                |   |                      |                           |
| Password:                 |   |                         |                                |   |                      |                           |
| •••••                     |   |                         |                                |   |                      |                           |
| ID Number:                |   |                         | Mobile Number:                 |   |                      | Phone Number (Optional):  |
| Type in your Id number    |   |                         | Type in your mobile number     |   |                      | Type in your phone number |
| Company Name              |   |                         | Company Address                |   | ,                    | VAT Number                |
| Type in your Company Name |   |                         | Type in your Companies Address |   |                      | Type in your VAT Number   |
|                           |   |                         |                                |   | 11                   |                           |

Please note that should you wish to cancel your studies, 50% of the course fees will be forfeited as part of the cancellation fee. By ticking this box you are indicating that you are aware of, and accept this policy.

## Cart and checkout

Your course will now be in your cart where you can download your invoice for payment

|                                                                     |                                                             |                              | ABOUT US             | CONTACT US BROWS           | e Courses dashboari        | 2                       |
|---------------------------------------------------------------------|-------------------------------------------------------------|------------------------------|----------------------|----------------------------|----------------------------|-------------------------|
| MY CART                                                             |                                                             |                              |                      |                            |                            |                         |
|                                                                     | Course                                                      |                              |                      |                            |                            |                         |
| O Crocks 7                                                          | CropLife - Basic Crop Protection Course                     |                              |                      |                            |                            |                         |
| art totals                                                          |                                                             |                              |                      |                            |                            |                         |
| iubtotal                                                            |                                                             |                              |                      | R 8625.0                   | 0                          |                         |
| otal                                                                |                                                             |                              |                      | R 8625.0                   | 0                          |                         |
| ayment Method<br>Online via NetCash 💙<br>Bookings & Online Payments |                                                             |                              |                      |                            |                            |                         |
| letCash is a payments processing service for South Afi              | ricans and South African websites. NetCash is a PCI complia | nt payment service provider. |                      |                            |                            |                         |
|                                                                     |                                                             |                              | Siccurs              | Verifiedby<br>VISA         | MasterCard<br>SecureCode . |                         |
|                                                                     |                                                             |                              | Instant EFT with Ozo | w<br>🗟 🛥 🕀 🛆 🛑 🖺           | Credit & Debit Card        | Bank EFT<br>😑 🕏 🕲 🗟 🖛 🕀 |
|                                                                     |                                                             |                              | Scan to Pay          | *** 📴 🗳 🔛 1928 Mare 🐠 1931 | Retail Payments            | net Offer 😌 🔐           |
| confirm your bookings, please click on the proceed                  | to checkout button, you will then be redirected to NetCash. |                              |                      |                            |                            |                         |
|                                                                     |                                                             | D                            |                      |                            |                            |                         |
| Proceed To Cl                                                       | heckout                                                     | Download PRO RAT             | A Invoice            |                            |                            |                         |
|                                                                     |                                                             |                              |                      |                            |                            |                         |